# ScanZen Installation Guide

How to Set up ScanZen

Here's an easy to follow guide to get you quickly set up with your ScanZen Eko series scanner.

- 1. Checking the Components
- 2. Removing the Protective Packaging
- 3. System Requirements
- 4. Installing the Driver
- 5. Connecting the ScanZen
- 6. Installing the Software
- 7. Scan Test

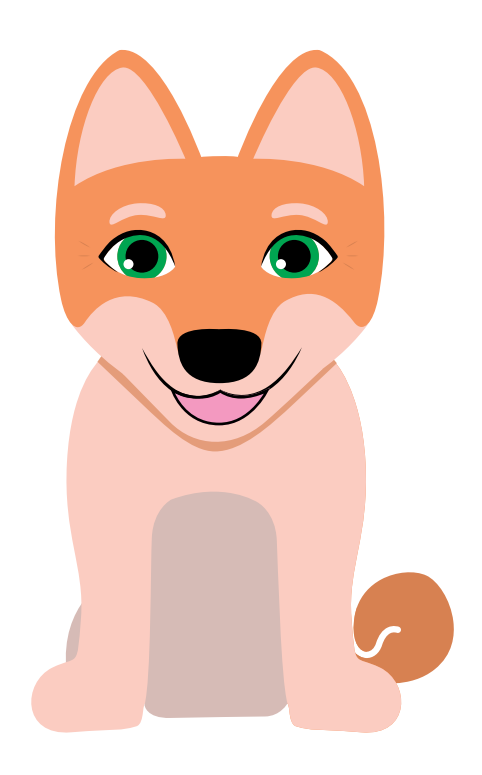

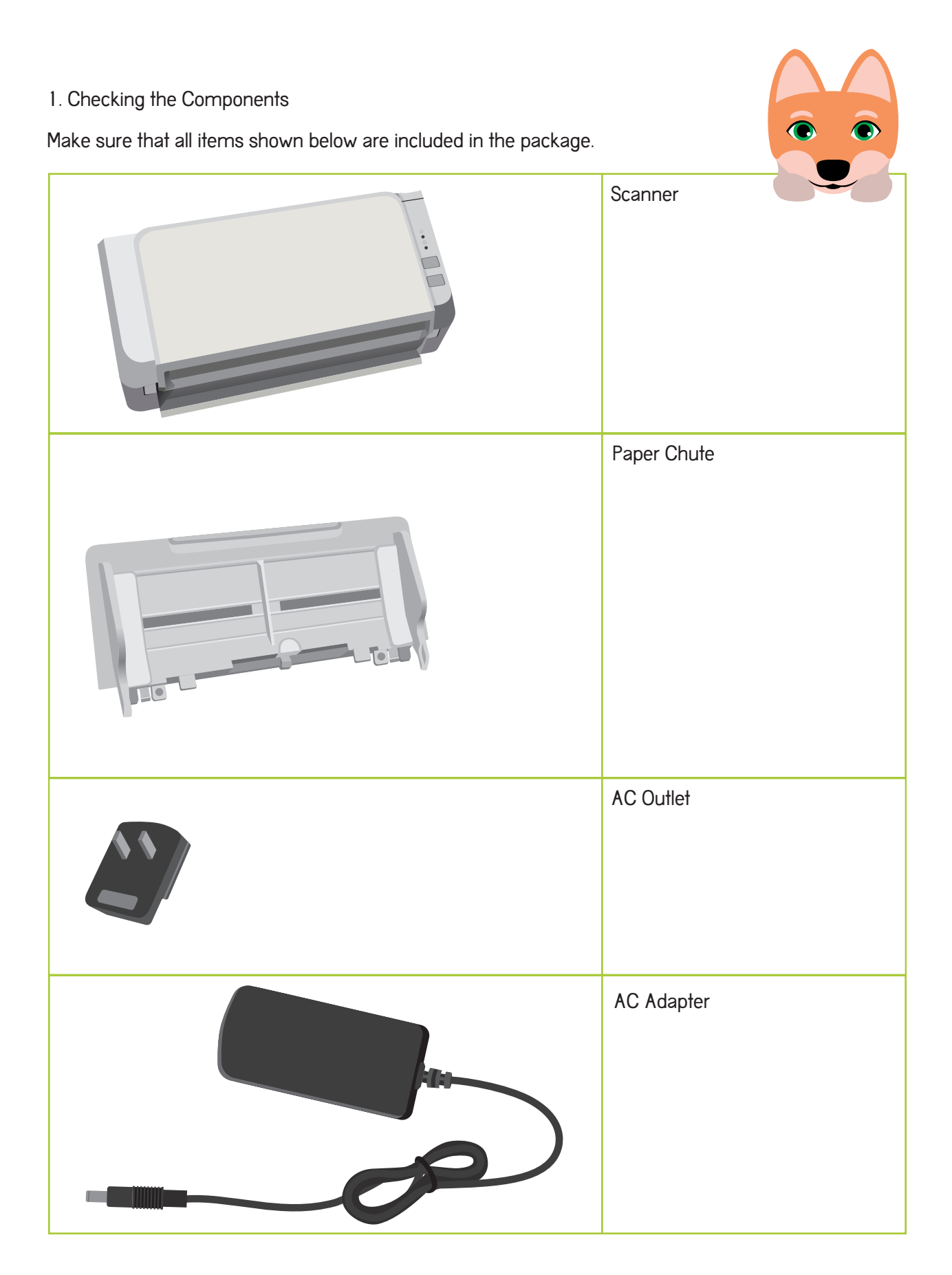

|                                                                                                    | USB Cable               |
|----------------------------------------------------------------------------------------------------|-------------------------|
| A Cracious Welcome From ScanZenl<br>The path to your zen office space begins<br>here! Go to scanzen.com/leaving<br>download the scanning software<br>Cetting started is sispile:<br>1. Download & Install Drivers<br>2. Plug in your scanzer<br>2. Plug in your scanzer<br>2. Scan & Achieve Zenl<br>Merendendendendendendendendendendendendende | Welcome to ScanZen Card |

2. Removing the Protective Packaging

Follow the procedure below to carefully remove the protective packaging before using the scanner.

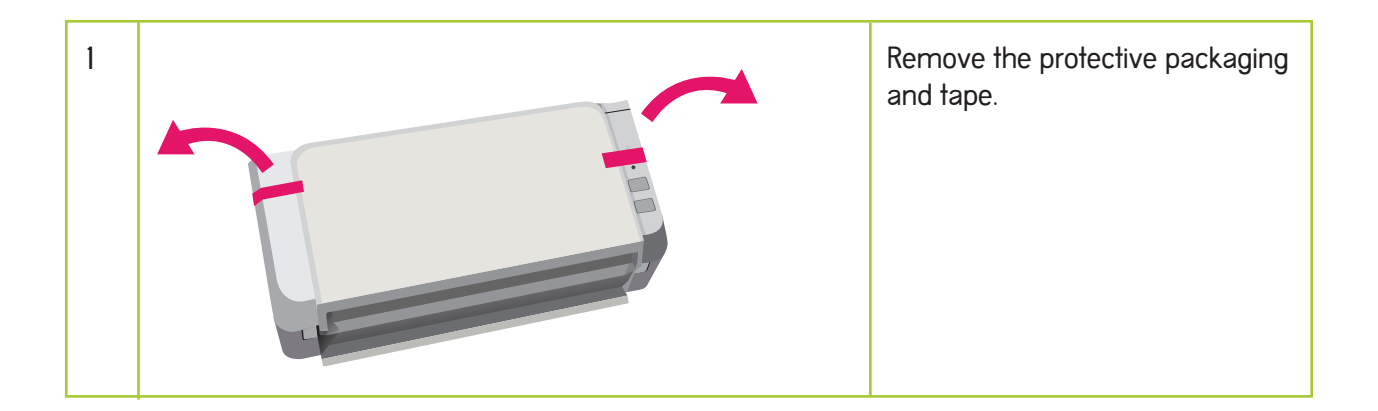

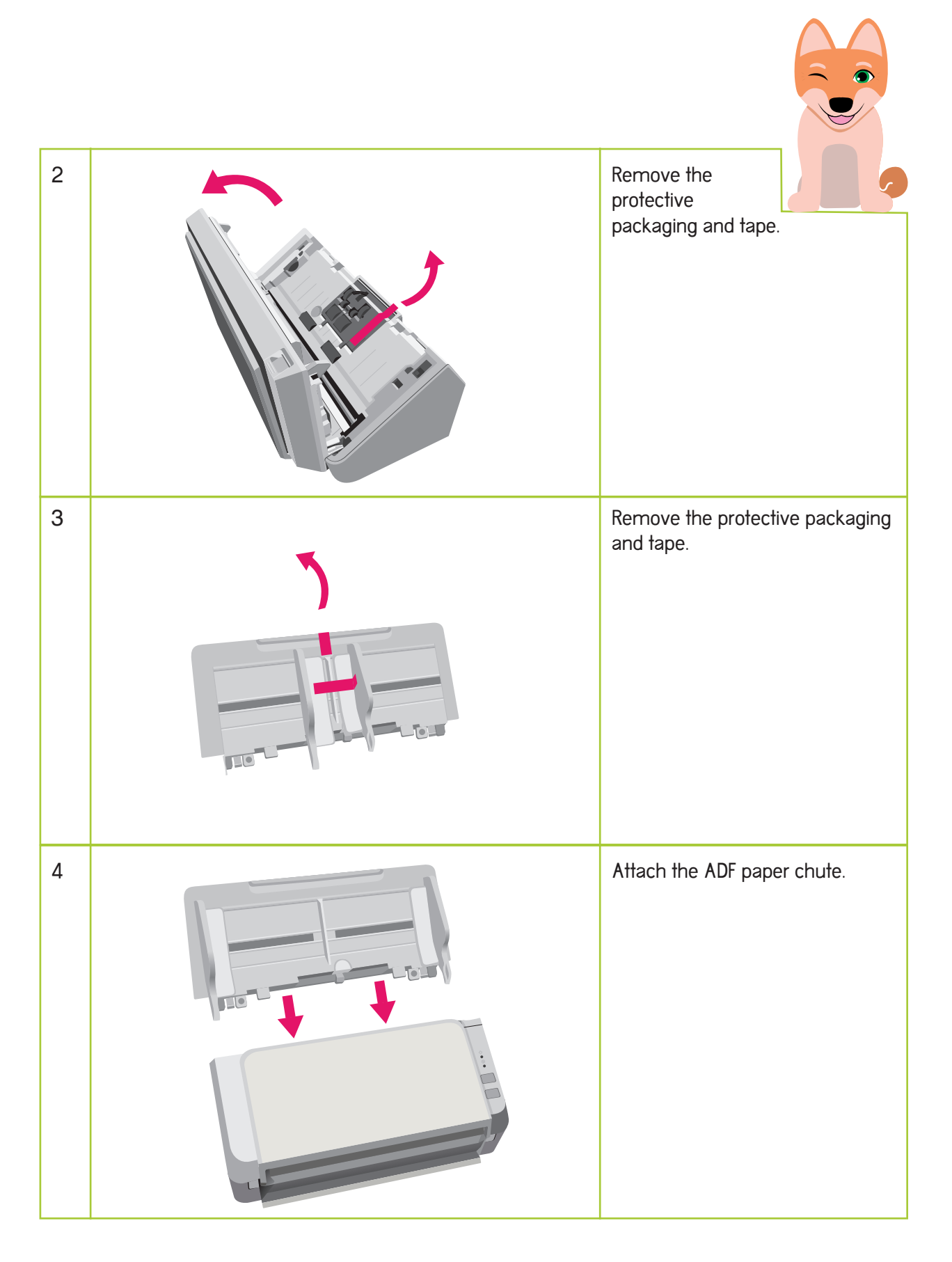

## 3. System Requirements

Make sure that your computer satisfies the following system requirements.

## Hardware

|                 | Recommendations                                         | Requirements              |
|-----------------|---------------------------------------------------------|---------------------------|
| CPU             | Intel® Core™ i5 2.5 GHz or higher,<br>except for mobile | Intel® Pentium® 4 1.8 GHz |
| Memory          | 4 GB or more                                            | 1 GB                      |
| Hard disk drive | 7200 rpm or faster                                      | 5400 rpm                  |
| Display         | 1024 x 768 pixels or more                               |                           |

Operating System

- Windows® 10 (32-bit/64-bit)
- Windows® 8.1 (32-bit/64-bit)
- Windows® 7 (32-bit/64-bit)

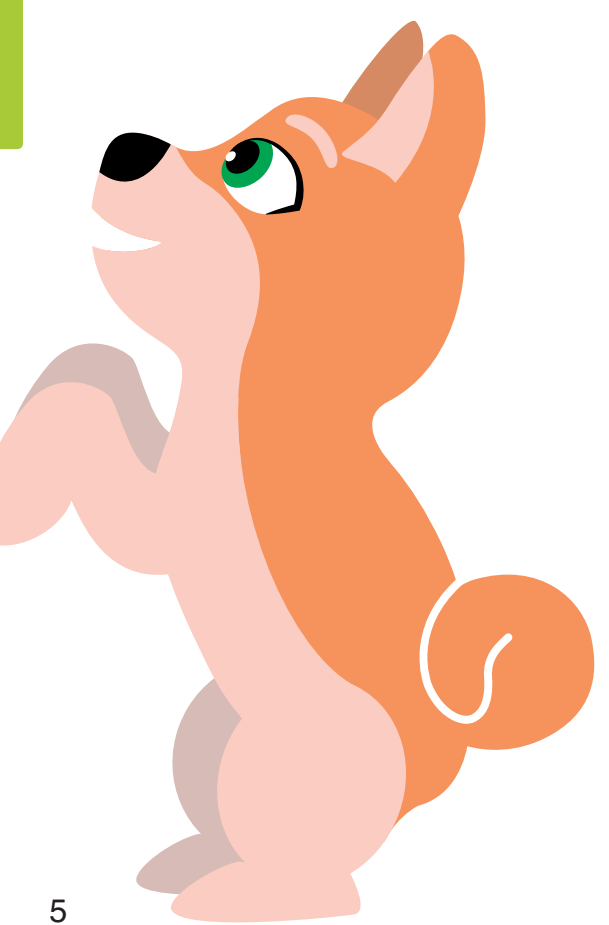

## 4. Installing the Driver

Follow the steps below to install the driver for ScanZen onto your computer.

| 1 | If you have an administrator on a shared network, be sure you log into Windows $^{ m I\!B}$ as a user with administrator privileges.                                                                                                    |
|---|----------------------------------------------------------------------------------------------------|
| 2 | Download the following file onto your hard drive.                                                                                                    |
|   | PaperStream IP (TWAIN) for ScanZen 1.54.0.xxxx<br>PSIPTWAIN-SZ-1_54_Oc.exe (xx,xxx,xxx Bytes)                                                                                                    |
| 3 | Quit any other applications that are running on your computer.                                                                                                    |
| 4 | Run the file that you downloaded in step 2. This creates a folder named "Disk1" in the same folder where the program is stored. Installation starts automatically after self-extraction. If it doesn't start, double-click "Setup.exe" which is located in the Disk1 folder. |
| 5 | Follow the instructions from the Installation Wizard to complete the installation.                                                                                                    |

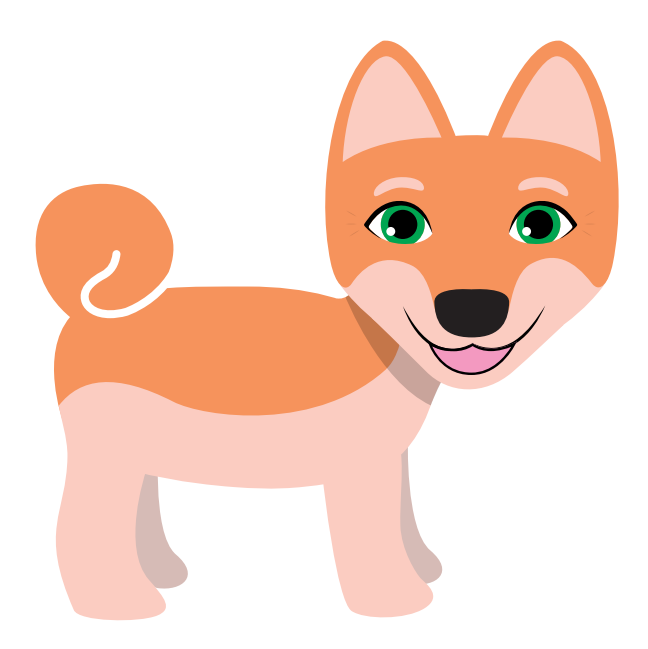

## 5. Connecting the ScanZen

Connect the cables in the following order.

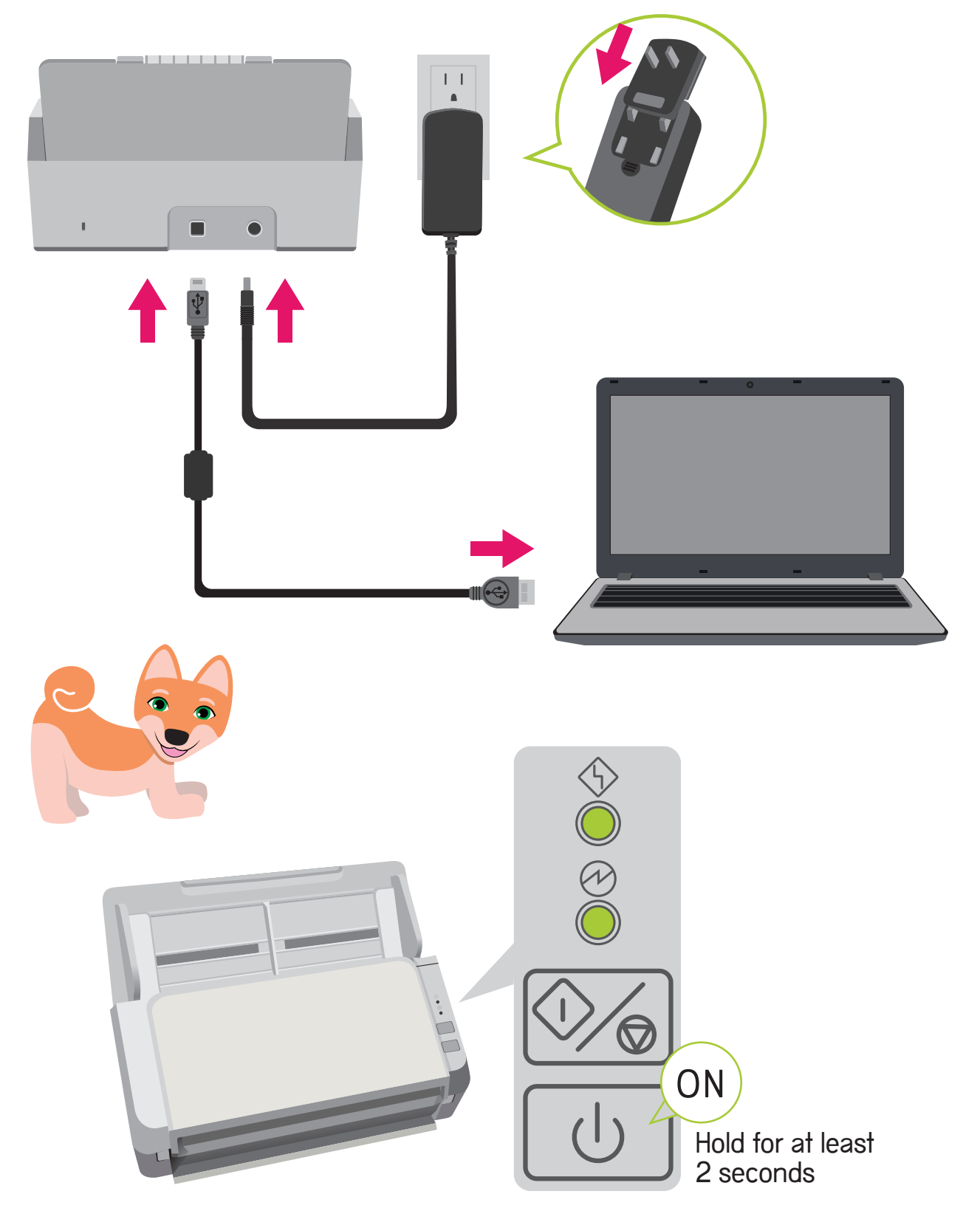

6. Installing the Software

Follow the steps below to install the software.

The following software can be installed:

- PaperStream Capture Lite
- Presto!™ PageManager™
- ABBYY™ FineReader™ Sprint

| Read the end-user license agreement shown below and select the [I agree to the terms and conditions above] checkbox.                                                                                                    |  |  |
|----------------------------------------------------------------------------------------------------|--|--|
| END-USER LICENSE AGREEMENT                                                                                                    |  |  |
| This End-User License Agreement ("EULA") is a legal agreement between the user of this software ("You") and PFU Limited ("PFU") for governing the use of the PFU software to be used with PFU fi Series scanner product ("Product"). The PFU software includes the Software download tool("Software"). |  |  |
| I agree to the terms and conditions above. (Necessary)                                                                                                    |  |  |
| Be sure you log into Windows $^{(\! \mathrm{B}\!)}$ as a user with administrator privileges.                                                                                                    |  |  |
| Download the following file onto your hard drive.                                                                                                    |  |  |
| Software Download Tool 1.0.11                                                                                                    |  |  |
| SoftwareDownloadTool.exe (17.5 MB)                                                                                                    |  |  |
|                                                                                                    |  |  |
| When the file download is completed, run the file.                                                                                                    |  |  |
|                                                                                                    |  |  |
|                                                                                                    |  |  |

### 7. Scan Test

Using PaperStream Capture Lite and PaperStream IP (TWAIN) driver, scan a document with the following procedure to see if a scan can be performed properly.

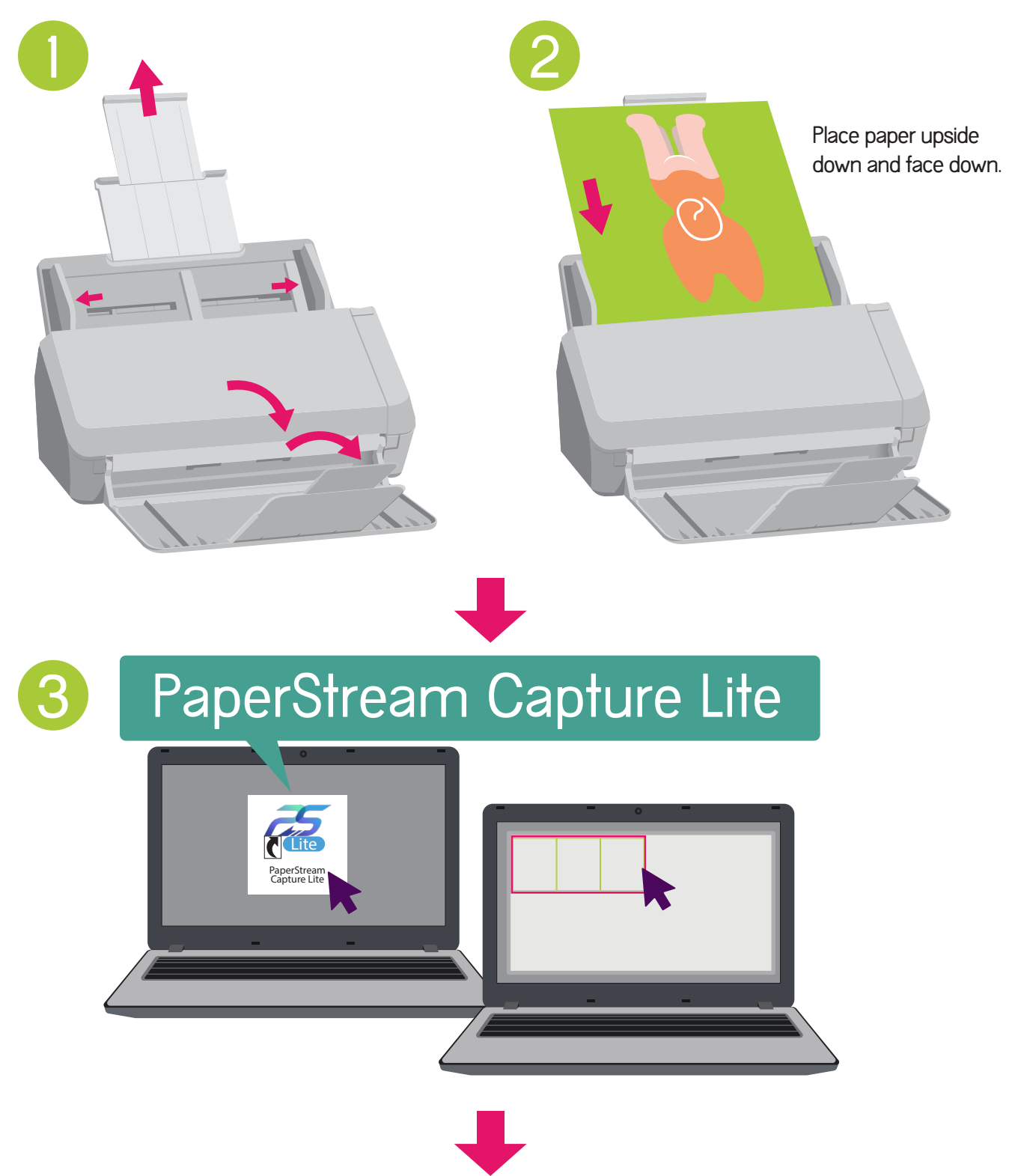

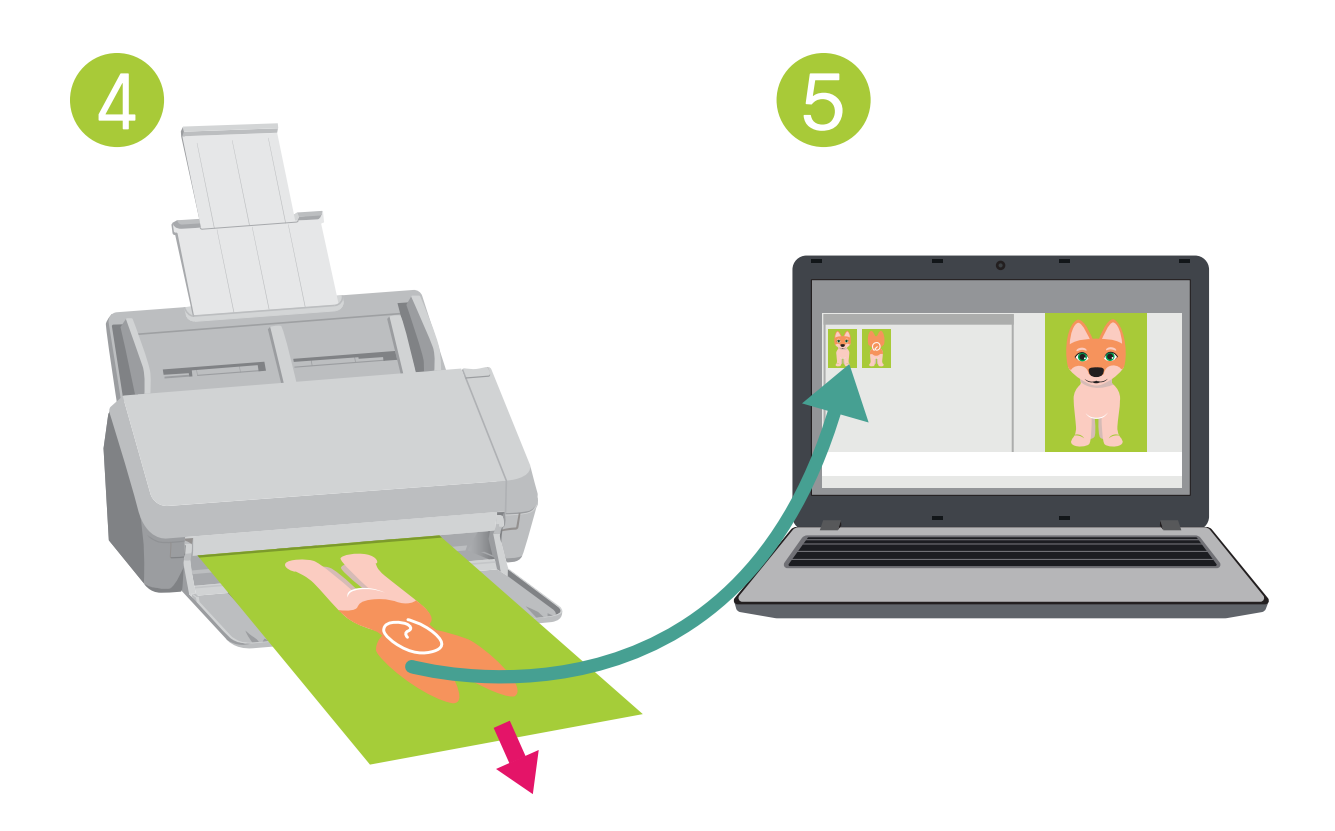